## VIEW ULEARN SURVEY RESULTS

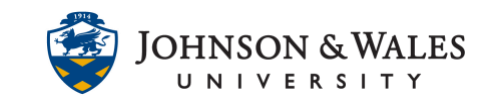

When you've created and deployed a survey in your course, you can view the survey results in the grade center. A green check mark will appear in a student's cell once they have completed the survey.

## Instructions

- 1. On the left menu, click on Grade Center and then Full Grade Center.
- 2. Locate the survey column you wish you access results for. You will see green checkmarks next to students who completed the survey. If a student did not complete the survey, you will see a double dash in their column.

| CLASS SURVEY |  |
|--------------|--|
| ~ • • • •    |  |
| ~            |  |
| <i>•</i>     |  |
|              |  |
|              |  |

3. To access the results, click the down arrow next to the title of the survey column name. If you wish to view the results on one page, click **Attempts Statistics**. To download the results click on **Download Results**.

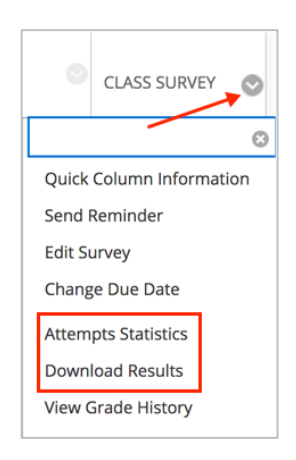

4. When downloading results, choose options as desired. When ready, select **Click to download results**.

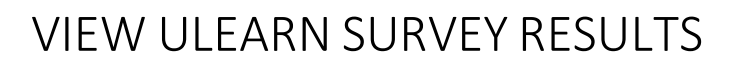

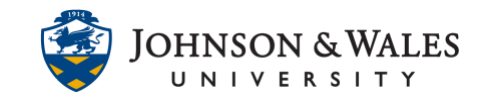

| DOWNLOAD RESULTS                                                                                                    |                                                                                                    |                                                                                                    |                                 |
|----------------------------------------------------------------------------------------------------|----------------------------------------------------------------------------------------------------|----------------------------------------------------------------------------------------------------|---------------------------------|
| Select the delimiter type for the downl<br>text files that have data items separate<br>in Microsoft Excel but must be saved a<br><u>another format</u> will make the file unre<br><u>Comma</u> | oaded results for this test. Comma-delimited files (.CS<br>ed by tabs. Both are common types of data files and ca<br>s TXT files. Comma-delimited files need to be importe<br>adable by the system when uploading. | V) have data items separated by commas. Tab-delimited files (<br>an be opened in most editing software. Tab-delimited files can<br>d for use in Excel and must be saved as .CSV files. Saving the fi | .TXT) are<br>be opened<br>le in |
| Question text and results will downloa                                                                                                    | d for all question types. Unsupported question types                                                                                                    | will be noted.                                                                                                    |                                 |
| Choose a download format. The forma                                                                                                    | at listed By User will include all of the questions for a u<br>bw. Choose the format By Ouestion and User for asses                                                                                                | ser in one row. The format listed By Question and User will lis<br>sments longer than 40 questions.                                                                                                  | t each                          |
| All attempts for this item may be down<br>the grading option is Last Attempt the                                                                                                    | nloaded under All Attempts. Downloading Only Valid A<br>n only the last attempt will be provided. If the Grading                                                                                                   | ttempts will just include the attempt that is being graded. For option is Average, all attempts will be provided.                                                                                    | example, if                     |
| Format of Results                                                                                                    | <ul> <li>By User</li> </ul>                                                                                                    | <ul> <li>By Question and User</li> </ul>                                                                                                    |                                 |
| Attempts to Download                                                                                                    | <ul> <li>Only Valid Attempts</li> </ul>                                                                                                    | <ul> <li>All Attempts</li> </ul>                                                                                                    |                                 |
|                                                                                                    |                                                                                                    | ×                                                                                                    |                                 |
|                                                                                                    |                                                                                                    |                                                                                                    |                                 |
|                                                                                                    |                                                                                                    |                                                                                                    |                                 |

5. The survey will download as a .CSV file to your Downloads folder or your computer may prompt you to open it Excel.

| Opening Class Survey.download.xls                      |  |  |  |  |
|--------------------------------------------------------|--|--|--|--|
| You have chosen to open:                               |  |  |  |  |
| Class Survey.download.xls                              |  |  |  |  |
| which is: CSV file (622 bytes)                         |  |  |  |  |
| from: https://ulearn.jwu.edu                           |  |  |  |  |
| What should Firefox do with this file?                 |  |  |  |  |
| Open with Choose                                       |  |  |  |  |
| O Save File                                            |  |  |  |  |
| Do this automatically for files like this from now on. |  |  |  |  |
| Cancel OK                                              |  |  |  |  |

## **Instructional Design & Technology**